## 如何使用 Singpass 确认您的 Healthy 365 账号

## 2023年1月5日起

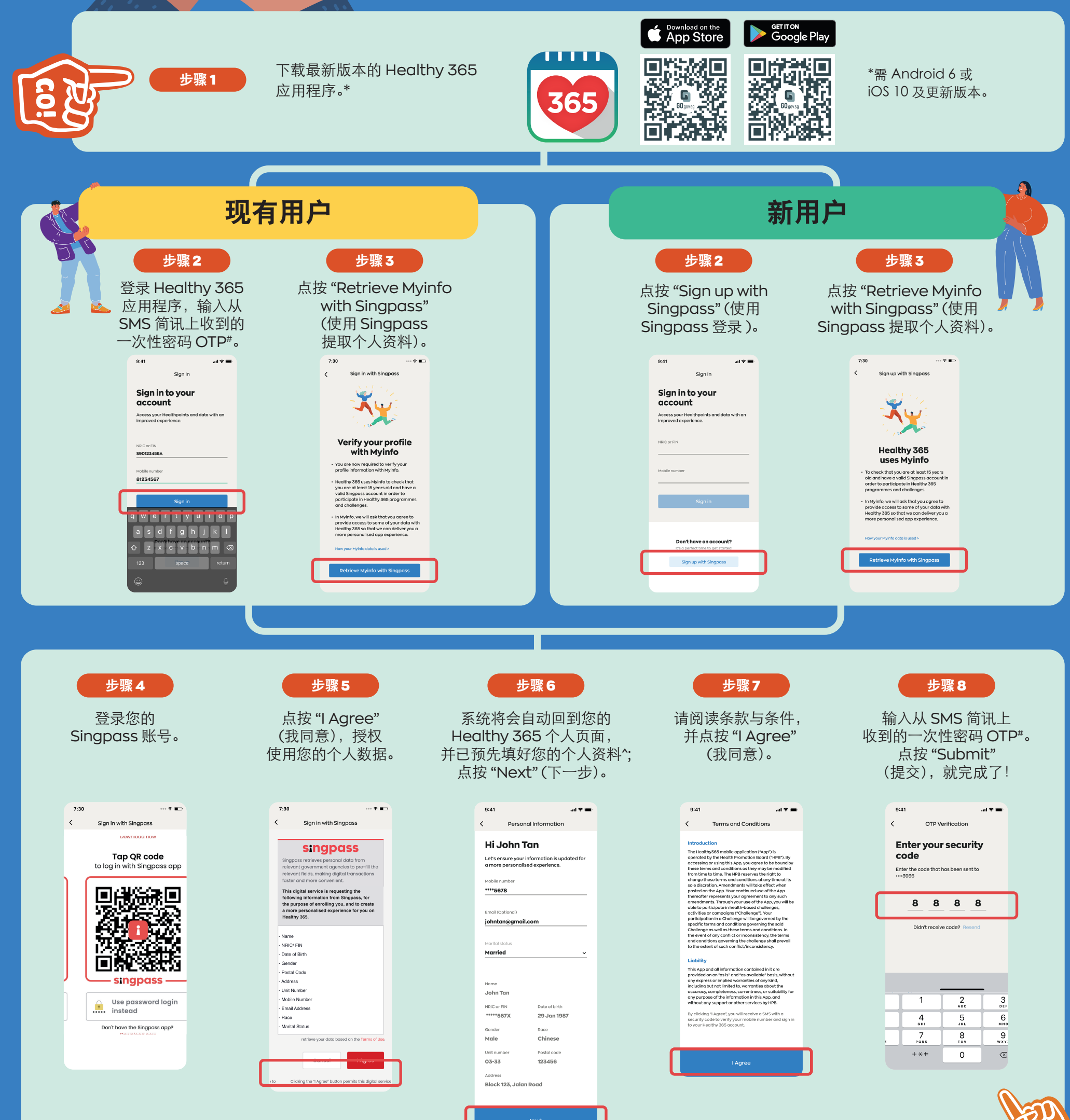

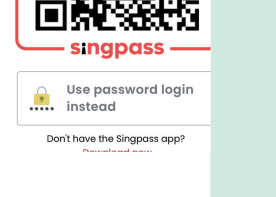

|    | - Date of Birth                                            |   |  |
|----|------------------------------------------------------------|---|--|
|    | - Gender                                                   |   |  |
|    | - Postal Code                                              |   |  |
|    | - Address                                                  |   |  |
|    | - Unit Number                                              |   |  |
|    | - Mobile Number                                            |   |  |
|    | - Email Address                                            |   |  |
|    | - Race                                                     |   |  |
|    | - Marital Status                                           |   |  |
|    | retrieve your data based on the Terms of Use.              |   |  |
|    |                                                            | ٦ |  |
| to | Clicking the "I Agree" button permits this digital service | J |  |
|    |                                                            |   |  |
|    |                                                            |   |  |

| _ |         | _ |
|---|---------|---|
|   |         |   |
|   | I Agree |   |
|   |         |   |

"请勿重复点按"Resend" (重新发送)按钮,以免多次收到一次性密码 OTP。 ^请注意,只有手机号码、电邮地址和婚姻状况可以更改。

365

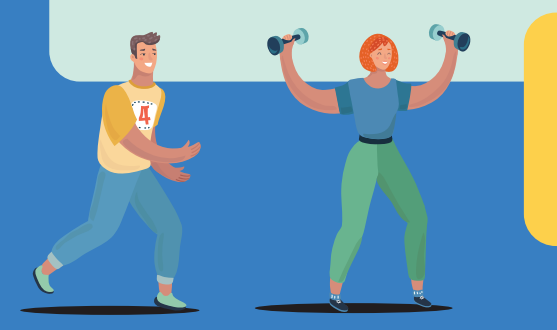

## 没有 Singpass 账号? 现在就注册!(您必须年满15岁, 并持有有效的身份证/FIN)。

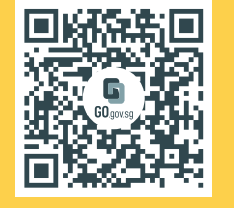

如有疑问,请电邮 HPB\_Mailbox@hpb.gov.sg